Regional Cooperation for Limited Area Modeling in Central Europe

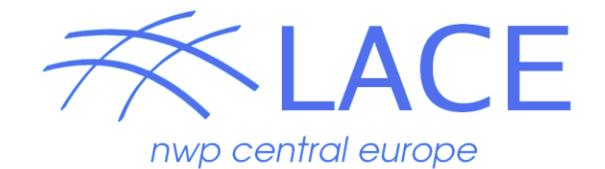

### Screening (Alaro) practicals

洨

#### Antonín Bučánek

ALADIN/HIRLAM common DA training week, 10-15 February 2019

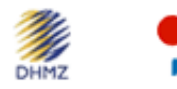

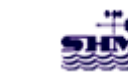

**ARSO** METEO Slovenia

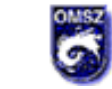

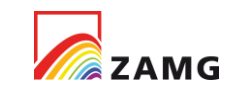

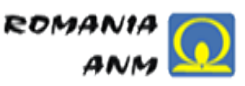

# Preparation

Login to cca/ccb

#### Copy the training sample for screening

cd \$PERM # or \$SCRATCH

cp -rp /perm/ms/spsehlam/hlam/daTraining/Day\_2/sample\_screening .

cd sample\_screening/scr\_3dvar/

vi README

### Exercise 1

### Change of thinning distance for aircraft data

Steps:

- 1. Perform the screening with default namelist settings.
  - ./run.sh
  - save the output NODE/log files (automatic).
- 2. Check out the namelist for screening.
- 3. Find the screening group called NAMSCC
- 4. Change the RFIND\_AIREP to 70000;
- 5. Compare the NODEs/Logs and find out that the number of active aircraft data should be different.

In the screening sample the log is in submit directory and NODE.001\_01 is cat to log and also: \$SCRATCH/tmp/cy\$CYCLE/test\${EXP}.\${DOM}.\${DATE}.\${LABEL}/NODE.001\_01

```
Check ODB:
mkdir tmp ; cd tmp
tar xvf .././data/output/V00_CCMA_screen_2019010700.tar
cd CCMA
odbsql -q "SELECT obstype, codetype, statid, varno,
vertco_reference_1@body FROM hdr, body WHERE obstype == 5 ;" -o test.dat
Open test.dat
```

#### Exercise 2 Activate use of TEMP radiosondes (TEMP codetype=35) & (obstype=5)

Steps:

- 1. Perform the screening with default namelist settings. (cp screen.namel\_orig screen.namel)
- 2. Fetch/check out the LISTE\_LOC file
- 3. delete the line with "N 5 35", if it's present
- 4. Perform new screening
- 5. compare the NODEs/Logs or check the ODB CCMA

```
Check ODB:
mkdir tmp2 ; cd tmp2
tar xvf .././data/output/V00_CCMA_screen_2019010700.tar
cd CCMA
odbsql -q "SELECT obstype, codetype, statid, varno,
vertco_reference_1@body FROM hdr, body WHERE obstype == 5 ;" -
o test.dat
Open test.dat
```

#### Exercise 3

Use temperature from BUFR radiosondes at "10238" only between 700 and 400 hPa (BUFR codetype=35) & (obstype=5) & (varno=2)

Steps:

- 1. Perform the screening with default namelist settings, (cp screen.namel\_orig screen.namel)
- 2. Fetch/check out the LISTE\_LOC file, (cp liste\_loc\_orig LISTE\_LOC)
- 3. add the following line: "N 5 35 10238 2 PROF2 700 400 1 0 1"
  - -- Pay attention to the length of each input by looking to the "xxx" on top of the file.
- 4. Perform new screening
  - -- compare the NODEs/Logs or check the ODB CCMA

```
Check ODB:

mkdir tmp3 ; cd tmp3

tar xvf .././data/output/V00_CCMA_screen_2019010700.tar

cd CCMA

odbsql -q "SELECT obstype, codetype, statid, varno,

vertco_reference_1@body FROM hdr, body WHERE obstype == 5 ;" -o

test.dat

Open test.dat
```

#### Exercise 4

Blacklist wind from BUFR radiosondes at "11520" (BUFR codetype=35) & (obstype=5) & (varno=3)

Steps:

- 1. Perform the screening with default namelist settings, (cp screen.namel\_orig screen.namel)
- 2. Fetch/check out the LISTE\_LOC file, (cp liste\_loc\_orig LISTE\_LOC)
- 3. add the following line: "N 5 35 11520 3".
  - -- Pay attention to the length of each input by looking to the "xxx" on top of the file.
- 4. Perform new screening
  - -- compare the NODEs/Logs or check the ODB CCMA

```
Check ODB:
mkdir tmp4 ; cd tmp4
tar xvf .././data/output/V00_CCMA_screen_2019010700.tar
cd CCMA
odbsql -q "SELECT obstype, codetype, statid, varno,
vertco_reference_1@body FROM hdr, body WHERE obstype == 5 ;" -o
test.dat
Open test.dat
```

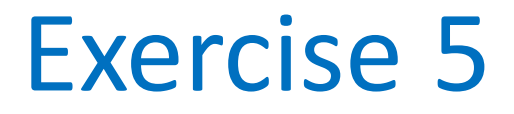

Your choice

## What you would like to do? See if you succeed... Otherwise, let the Roger know.